When you start up the program, it will open up to the following screen:

| •           | Edys-HSAUSA-1.8   | 8      |          |          |              |                      |
|-------------|-------------------|--------|----------|----------|--------------|----------------------|
| File        | e Connection Exit |        |          |          |              |                      |
|             | BEST BY           | 12/3   | 1/09     | DATE CO  | DE ACTIVE    | Rest By must be sell |
| · · · · · » | RESET RUN TI      | ME 08. | 34       | LANE COD | E INACTIVE   |                      |
| Ş           | STATUS            | NAME   | BEST BY  | RUN TIME | OPTION FIELD | CONTROLLER TRAFFIC   |
|             |                   | A01    | 12/31/09 | 08.34    | 010          | <u>•</u>             |
|             |                   | A02    | 12/31/09 | 08.34    | 010          | <u>•</u>             |
|             |                   | A03    | 12/31/09 | 08.34    | 010          | <b>▼</b>             |
|             |                   | A04    | 12/31/09 | 08.34    | 010          | •                    |
|             |                   | A05    | 12/31/09 | 08.34    | 010          | <u>•</u>             |
|             |                   | A06    | 12/31/09 | 08.34    | 010          |                      |
|             |                   | A07    | 12/31/09 | 08.34    | 010          |                      |
| 14          |                   | A08    | 12/31/09 | 08.34    | 010          |                      |
|             |                   |        |          |          |              |                      |

To ensure that the system will operate correctly, the operator will need to go into the set up screen, using the File Menu. Click on File at the top left of the screen and then select Setup:

| Edys-HSAUSA-1.8      |                            |          |          |              |                      |   |  |  |  |
|----------------------|----------------------------|----------|----------|--------------|----------------------|---|--|--|--|
| File Connection Exit |                            |          |          |              |                      |   |  |  |  |
|                      | Setup<br>UDE T BY 12/31/09 |          |          | DE ACTIVE    | Rest By must be sell |   |  |  |  |
| RESET RUN T          | IME 08                     | 10       | LANE COD | E INACTIVE   |                      |   |  |  |  |
| STATUS               | NAME                       | BEST BY  | RUN TIME | OPTION FIELD | CONTROLLER TRAFFIC   |   |  |  |  |
|                      | A01                        | 12/31/09 | 09.13    | 010          |                      | • |  |  |  |
|                      | A02                        | 12/31/09 | 09.13    | 010          |                      | • |  |  |  |
|                      | A03                        | 12/31/09 | 09.13    | 010          |                      |   |  |  |  |
|                      | A04                        | 12/31/09 | 09.13    | 010          |                      | • |  |  |  |
|                      | A05                        | 12/31/09 | 09.13    | 010          |                      |   |  |  |  |
|                      | A06                        | 12/31/09 | 09.13    | 010          |                      |   |  |  |  |
|                      | A07                        | 12/31/09 | 09.13    | 010          |                      |   |  |  |  |
|                      | A08                        | 12/31/09 | 09.13    | 010          |                      |   |  |  |  |
|                      | <u>//</u>                  |          |          |              |                      |   |  |  |  |

This will bring up the following screen:

| Edys-HSAU       | ISA-1.8   |         |                     |        |                                   |
|-----------------|-----------|---------|---------------------|--------|-----------------------------------|
| File Connection | i Exit    |         |                     |        |                                   |
| Setup           |           |         |                     |        |                                   |
|                 |           | Pr      | inter Configuration |        |                                   |
|                 | Name      | On Line | IP Address          | Option | Runtime Parameters                |
|                 | A01       | X       | 192.168.001.131     | 010    | Simulate Printers                 |
|                 | A02       | X       | 192.168.001.148     | 010    | IP Address Port                   |
|                 | A03       | X       | 192.168.001.134     | 010    |                                   |
|                 | A04       | X       | 192.168.001.135     | 010    | 127.0.0.1 3000                    |
|                 | A05       | X       | 192.168.001.136     | 010    |                                   |
|                 | A06       | X       | 192.168.001.137     | 010    | Dis a Circulator                  |
|                 | A07       | X       | 192.168.001.138     | 010    |                                   |
|                 | A08       | X       | 192.168.001.139     | 010    |                                   |
|                 |           |         |                     |        | Line Code<br>Message<br>Line Sage |
|                 |           |         |                     |        | Miscellaneous                     |
| L               | _         |         |                     |        | Date Format                       |
| ſ               | Manual Mo | de      |                     |        | mm/dd/yy                          |
|                 |           |         |                     | •      | Render date as all caps           |
|                 |           | Send    | Clear               |        | Edit INI File                     |
|                 |           |         |                     |        |                                   |

There are several things that need checking on this screen in order for the system to operate correctly:

| Edys-HS      | AUSA-1.8          |            |                                                        |        |                  |                                                                                                    |
|--------------|-------------------|------------|--------------------------------------------------------|--------|------------------|----------------------------------------------------------------------------------------------------|
| File Connect | tion Exit         |            | IP Address to co                                       | nform  |                  |                                                                                                    |
| - Setup      | Setup Lane Number |            | ON LINE= X with the Mini Touch<br>OFFLINE = Controller |        | Option = Line 10 |                                                                                                    |
|              |                   | /          | /                                                      |        | /                |                                                                                                    |
|              |                   | / Pr       | inter Configuration                                    | /      |                  |                                                                                                    |
|              | Name              | On Line    | IP Address /                                           | Option | Runtime          | Parameters                                                                                                    |
|              | A01               | X          | 192.168.001.131                                        | 010    |                  | Must Remain at 3000                                                                                                    |
|              | A02               | X          | 192.168.001.148                                        | 010    |                  | ID Addrose Port                                                                                                    |
|              | A03               | X          | 192.168.001.134                                        | 010    |                  | IF Addless Fold                                                                                                    |
|              | A04               | X          | 192.168.001.135                                        | 010    |                  | 127.0.0.1 3000                                                                                                    |
|              | A05               | X          | 192.168.001.136                                        | 010    |                  |                                                                                                    |
|              | A06               | X          | 192.168.001.137                                        | 010    |                  |                                                                                                    |
|              | A07               | X          | 192.168.001.138                                        | 010    |                  | Start Simulator                                                                                                    |
|              | A08               | X          | 192.168.001.139                                        | 010    |                  |                                                                                                    |
|              | Manual Moo        | le<br>Send | Clear                                                  |        | Miscella         | Date Code bestby<br>Message lane<br>Must read lane<br>aneous<br>Date Format<br>m/dd/yy<br>✓ Render date as all caps<br>Edit INI File |

The Lane Number should be set up at A01 – A09 for the East Machine and B01-B09 for the West Machine:

There is an option to allow some or all of the Lanes to run at the same time.

If it is required that a particular lane does not run, then HIGHLIGHT the X on the ON LINE column for the correct Lane and press Delete, using the Delete Key on the keyboard.

The IP Address on the Configuration must match that on the Mini Touches. These have been set as follows

| MINITOU | CH IP ADDRESSES                |
|---------|--------------------------------|
| UNIT    | IP                             |
| NUMBER  | ADDRESSES                      |
| EAS     | TMACHINE                       |
| A01     | 192.168.0 <mark>01.1</mark> 01 |
| A02     | 192.168.001.102                |
| A03     | 192.168.001.203                |
| A04     | 192.168.001.104                |
| A05     | 192.168.001.105                |
| A06     | 192.168.001.206                |
| A07     | 192.168.001.107                |
| A08     | 192.168.001.208                |
| WES     | TMACHINE                       |
| B01     | 192.168.001.101                |
| B02     | 192.168.001.102                |
| B03     | 192.168.001.203                |
| B04     | 192.168.001.104                |
| B05     | 192.168.001.105                |
| B06     | 192.168.001.206                |
| B07     | 192.168.001.107                |
| B08     | 192.168.001.208                |

All other items should remain as they are factory settings, and should only be changed at the direction of Dartronics Technical Support.

After confirming the Set Up settings are correct, return to the Operate Screen, by using the File/Operate at the top left of the screen.

| Edys-HSAUSA-1.8<br>File Connection Exit | 1 Edys-HSAUSA-1.8 |          |          |              |                                       |  |  |  |  |
|-----------------------------------------|-------------------|----------|----------|--------------|---------------------------------------|--|--|--|--|
| BEST BY                                 | 12/31             | 1/09     | DATE CO  | DE ACTIVE    | Bust Exemption soft                   |  |  |  |  |
| RESET RUN T                             | IME 08.           | 34       | LANE COD | E INACTIVE   |                                       |  |  |  |  |
| STATUS                                  | NAME              | BEST BY  | RUN TIME | OPTION FIELD | CONTROLLER TRAFFIC                    |  |  |  |  |
|                                         | A01               | 12/31/09 | 08.34    | 010          | <u>•</u>                              |  |  |  |  |
|                                         | A02               | 12/31/09 | 08.34    | 010          |                                       |  |  |  |  |
|                                         | A03               | 12/31/09 | 08.34    | 010          | <u>_</u>                              |  |  |  |  |
|                                         | A04               | 12/31/09 | 08.34    | 010          |                                       |  |  |  |  |
|                                         | A05               | 12/31/09 | 08.34    | 010          | · · · · · · · · · · · · · · · · · · · |  |  |  |  |
|                                         | A06               | 12/31/09 | 08.34    | 010          |                                       |  |  |  |  |
|                                         | A07               | 12/31/09 | 08.34    | 010          |                                       |  |  |  |  |
|                                         | A08               | 12/31/09 | 08.34    | 010          | •                                     |  |  |  |  |
|                                         |                   |          | <i>I</i> |              |                                       |  |  |  |  |

To set the system into Operation Mode the following Steps must be followed:

Set the Best BY Date. It is programmed into the system, that while in "DATE CODE ACTIVE" MODE" until the Best By Date is set, the "SEND WRAPPERS" Button is inactive.

To do this, click on

BEST BY

and a Date Calendar will open up

#### Simply select the Date that is required to use as a sell by

| 3 Edys-I         | ISAUS                                         | A-1.8         | Į.            |         |                  |              |            |                     |              |                    |
|------------------|-----------------------------------------------|---------------|---------------|---------|------------------|--------------|------------|---------------------|--------------|--------------------|
| File Conn        | ection                                        | Exit          |               |         |                  |              |            |                     |              |                    |
| BEST BY 12/31/09 |                                               |               |               | /31/0   | 9                | DATE CO      | DE ACTIVE  |                     |              |                    |
| Sun              | December 2009     Sun Mon Tue Wed Thu Fri Sat |               |               |         |                  | LANE COD     | E INACTIVE | Best By must be set |              |                    |
| 6                | 7                                             | 1<br>8        | 2             | 3<br>10 | 4<br>11          | 5<br>12      | 19: 44 W   |                     |              |                    |
| 13               | 14                                            | 15            | 16            | 17      | 18               | 19           | BEST BY    | RUN TIME            | OPTION FIELD | CONTROLLER TRAFFIC |
| 20               | 21<br>28<br>4                                 | 22<br>29<br>5 | 23<br>30<br>6 | 31      | 25<br>  1<br>  8 | 26<br>2<br>9 | 12/31/09   | 08.37               | 010          |                    |
| 0                | Tod                                           | ay: 12        | 2/31/         | 2009    |                  |              |            |                     |              |                    |
|                  |                                               |               |               | A02     | 1                |              | 12/31/09   | 08.37               | 010          |                    |

You will notice that the SEND WRAPPERS button notifies the Operator that the Best By Date must be set.

The next stage of the procedure is to "reset" the run time.

| Edys-HSAUSA-1.8<br>Connection Exit                                                                             |                    |                   |                       |                     |                          |  |
|----------------------------------------------------------------------------------------------------|--------------------|-------------------|-----------------------|---------------------|--------------------------|--|
| BEST BY                                                                                                    | 12/31              | /09               | DATE CO               | DE ACTIVE           |                          |  |
| RESET RUN TIN                                                                                                  | 4E 08.3            | 34                | LANE CODE INACTIVE    |                     | SEND WRAPPERS            |  |
| STATUS                                                                                                    | NAME BEST BY       |                   | RUN TIME OPTION FIELD |                     | CONTROLLER TRAFFIC       |  |
|                                                                                                    | A01                | 12/31/09          | 08.38                 | 010                 |                          |  |
|                                                                                                    | A02                | 12/31/09          | 08.38                 | 010                 |                          |  |
| he run time needs resetting, then Clicking on the RESET RUN TIME and the time will be set to the current time. |                    |                   |                       |                     |                          |  |
| at is all that needs to be set prior to starting the print.                                                    |                    |                   |                       |                     |                          |  |
| e operator should t                                                                                            | hen verify that tl | ne power is on to | all of the Mini To    | ouches, and then sh | ould press SEND WRAPPERS |  |

After SEND WRAPPERS is done the screen should look like:

| 8    | Edys-HSAUSA-1.8      |        |          |          |              |                                    |  |  |  |  |
|------|----------------------|--------|----------|----------|--------------|------------------------------------|--|--|--|--|
| File | File Connection Exit |        |          |          |              |                                    |  |  |  |  |
| 2    | BEST BY              | 12/31  | 1/09     | DATE CO  | DE ACTIVE    | SEND WRAPPERS                      |  |  |  |  |
|      | RESET RUN TI         | ME 08. | 40       | LANE COD | E INACTIVE   |                                    |  |  |  |  |
|      | STATUS               | NAME   | BEST BY  | RUN TIME | OPTION FIELD | CONTROLLER TRAFFIC                 |  |  |  |  |
|      |                      | A01    | 12/31/09 | 08.40    | 010          | 0.000:Idle "Load Printer" Complete |  |  |  |  |
| 3    |                      | A02    | 12/31/09 | 08.40    | 010          | 0.000:Idle "Load Printer" Complete |  |  |  |  |
|      |                      | A03    | 12/31/09 | 08.40    | 010          | 0.000:Idle "Load Printer" Complete |  |  |  |  |
|      |                      | A04    | 12/31/09 | 08.40    | 010          | 0.000:Idle "Load Printer" Complete |  |  |  |  |
| 2    |                      | A05    | 12/31/09 | 08.40    | 010          | 0.000:Idle "Load Printer" Complete |  |  |  |  |
|      |                      | A06    | 12/31/09 | 08.40    | 010          | 0.000:Idle "Load Printer" Complete |  |  |  |  |
|      |                      | A07    | 12/31/09 | 08.40    | 010          | 0.000:Idle "Load Printer" Complete |  |  |  |  |
|      |                      | A08    | 12/31/09 | 08.40    | 010          | 0.000:Idle "Load Printer" Complete |  |  |  |  |
|      |                      |        | 5        |          |              |                                    |  |  |  |  |

The STATUS Colum signifies the current connected status of the particular lane.

If any of the Status Boxes are YELLOW, this signifies that the printer has manually been taken OFFLINE in the SET UP screen.

If any of the Status Boxes are RED, this signifies that for some reason (stated below) that there is NO CONNECTIVITY between the software and the Mini Touch on that Lane. If this occurs, please go to the Trouble shooting Section at the end of the Information Sheet.

On the right hand side of the screen, there is a "Controller Traffic" Colum.

This shows the 12 most recent commands sent down to the Mini Touch with the software.

When Send Wrappers is sent, and the operator clicks on the drop down arrow to the right, the following information will appear.

|        | Edys-HSAUSA-1.8 |              |          |                  |              |                                           |                                                                                                    |
|--------|-----------------|--------------|----------|------------------|--------------|-------------------------------------------|----------------------------------------------------------------------------------------------------|
| File   | Connection Exit |              |          |                  |              |                                           |                                                                                                    |
| ,<br>v | BEST BY         | 12/3         | 1/09     | DATE CODE ACTIVE |              |                                           |                                                                                                    |
|        | RESET RUN TI    | ME 10.       | 23       |                  |              |                                           | SEND WRAPPERS                                                                                                    |
|        | STATUS          | NAME         | BEST BY  | RUN TIME         | OPTION FIELD |                                           | CONTROLLER TRAFFIC                                                                                                    |
|        |                 | A01 12/31/09 | 12/31/09 | 11.03            | 010          | 0.000:                                    | Idle "Load Printer" Complete!                                                                                                    |
|        |                 | A02          | 12/31/09 | 11.03            | 010          | 0.000<br>0.000<br>0.000<br>0.000<br>0.000 | <pre>:=&gt; "OBJ:lane;TEX=A01#" :&lt;= "RES:0;Transmission OK#" :=&gt; "OBJ:date;TEX=12/31/09#" :&lt;= "RES:0;Transmission OK#" :=&gt; "CHD:F;bestby#"</pre> |
| 1      |                 | A03          | 12/31/09 | 11.03            | 010          | 0.000                                     | :<= RES:0;Transmission OK#<br>:=> CMD:U;Edys-HSAUSA-1.8;D0 ¥                                                                                                 |

This is for information only and cannot be changed, however if trouble shooting with Dartronics Technical Support, it may be required to read out the information in this drop down. Nothing can be changed in the drop down.

The system is programmed to update the RUN Time that is printed onto the wrapper every minute while the software is running. It can be noticed that the Controller Traffic screen will change whenever that occurs.

| 🛱 Edy  | ys-HSAUSA-1.8   |       |          |          |              |                                                                                                    |
|--------|-----------------|-------|----------|----------|--------------|----------------------------------------------------------------------------------------------------|
| File C | Connection Exit |       |          |          |              |                                                                                                    |
|        | BEST BY         | 12/3  | 1/09     | DATE CO  | DE ACTIVE    |                                                                                                    |
| RE     | ESET RUN TIM    | E 08. | 40       | LANE COD | E INACTIVE   | SEND WITH FEND                                                                                                    |
|        | STATUS          | NAME  | BEST BY  | RUN TIME | OPTION FIELD | CONTROLLER TRAFFIC                                                                                                    |
|        |                 | A01   | 12/31/09 | 08.43    | 010          | 0.000:<= "RES:0;Transmission OK#" -<br>0.000:<= "RES:0;Transmission OK#" -                                                                                            |
|        |                 | A02   | 12/31/09 | 08.43    | 010          | 60.344:=> OBJ:time;TEX=08.43#<br>0.016:<= RES:0;Transmission OK#<br>60.047:=> OBJ:time;TEX=08.42#<br>0.000:<= RES:0;Transmission OK#<br>51.820:=> OBJ:time;TEX=08.41# |
|        |                 | A03   | 12/31/09 | 08.43    | 010          | 0.000:Printer Loaded!                                                                                                    |

Again, nothing can be changed in this drop down.

### Procedure for Changing the Ink Cartridge while the printer is running.

On the carts containing the Mini Touch units there are 2 Stack Lights comprising of 4 individual lights each, which are the LOW INK alarm warning beacons for the 8 Mini Touches. If a LOW INK ALARM light is illuminated during the printing process then the Ink Cartridge is at 4% of the 42ml capacity (1.68ml) and should be changed within a short time. If this is not changed then the wrapper will not be printed.

The procedure for the Ink Cartridge change is as follows.

1) Disconnect the printer

To do this Right Click on the Status Colum of the appropriate Lane

| Edys-HSAUSA-1.8      |                    |          |          |              |                                     |
|----------------------|--------------------|----------|----------|--------------|-------------------------------------|
| File Connection Exit |                    |          |          |              |                                     |
| BEST BY              | 12/3               | 1/09     | DATE CO  | DE ACTIVE    | SEND WRADDEDS                       |
| RESET RUN TI         | IME 08.            | 40       | LANE COD | E INACTIVE   |                                     |
| STATUS               | NAME               | BEST BY  | RUN TIME | OPTION FIELD | CONTROLLER TRAFFIC                  |
|                      | A01                | 12/31/09 | 08.45    | 010          | 0.000:<= "RES:0;Transmission OK#" - |
| Set Or               | nline              |          |          |              |                                     |
| Set Or               |                    | 12/31/09 | 08.45    | 010          |                                     |
| Conne<br>Discon      | necti              |          |          |              | U.UUU:<= "RES:U;Transmission OK#" - |
| Start F<br>Stop P    | Printer<br>Printer | 12/31/09 | 08.45    | 010          | 0.000:<= "RES:0;Transmission OK#" - |
| Reset                | Run Count          |          |          |              |                                     |
| Reset                | Ink Level          | 12/31/09 | 08.45    | 010          | 0.000./= "RFS-0-Transmission OF#" - |

2) Select Disconnect

| Edys-HSAUSA-1.8          | 3                  |              |          |              |                                     |
|--------------------------|--------------------|--------------|----------|--------------|-------------------------------------|
| File Connection Exit     | • •                |              |          |              |                                     |
| BEST BY                  | 12/3               | 1/09         | DATE CO  | DE ACTIVE    |                                     |
| RESET RUN T              | IME 08             | 18.40 LANE C |          | DE INACTIVE  | SEND WHAPPERS                       |
| STATUS                   | NAME               | BEST BY      | RUN TIME | OPTION FIELD | CONTROLLER TRAFFIC                  |
|                          | A01                | 12/31/09     | 08.45    | 010          | 0.000:<= "RES:0;Transmission OK#"   |
| Set O                    | nline              |              |          |              |                                     |
| Set O                    | ffline             | 12/31/09     | 08.45    | 010          |                                     |
| Connect<br>Disconnect ** |                    |              |          |              | 0.000:<= "RES:0;Transmission OK#" - |
| Start<br>Stop I          | Printer<br>Printer | 12/31/09     | 08.45    | 010          | 0.000:<= "RES:0;Transmission OK#" - |
| Reset                    | : Run Count        |              |          |              |                                     |
| Reset Ink Level          |                    | 12/31/09     | 08.45    | 010          |                                     |

3) Replace the cartridge on the Pen Stall

#### 4) Click on RESET INK level.

| Edys-HSAUSA-1.8                 |                             |          |                    |              |                                     |  |
|---------------------------------|-----------------------------|----------|--------------------|--------------|-------------------------------------|--|
| ile Connection Exit             |                             |          |                    |              |                                     |  |
| BEST BY                         | 12/3                        | 1/09     | DATE CO            | DE ACTIVE    |                                     |  |
| RESET RUN TI                    | ME 08                       | .40      | LANE CODE INACTIVE |              | SEND WHAPPERS                       |  |
| STATUS                          | NAME                        | BEST BY  | RUN TIME           | OPTION FIELD | CONTROLLER TRAFFIC                  |  |
|                                 | A01                         | 12/31/09 | 08.45              | 010          | 0.000:<= "RES:0;Transmission OK#"   |  |
| Set Offi<br>Connec<br>Disconn   | ine<br>ti<br>iect           | 12/31/09 | 08.45              | 010          | 0.000:<= "RES:0;Transmission OK#" - |  |
| Start Pr<br>Stop Pri<br>Reset R | inter<br>inter<br>tun Count | 12/31/09 | 08.45              | 010          | 0.000:<= "RES:0;Transmission OK#" - |  |
| Reset I                         | nk Level **                 | 12/31/09 | 08.45              | 010          | 0.000:<= "RES:0:Transmission OK#"   |  |

When the RESET INK Level is selected the Software automatically reconnects to the Mini Touch that was disconnected manually and sends down the correct print information, including the current run time. Simultaneously, the Mini Touch internal ink level monitor is reset to 100% (42ml))

#### NOTES:

It is imperative that when replacing a cartridge that a FULL cartridge is used, otherwise the system will "believe" that the cartridge is full, even though it is not, and the message will not be printed if the Pen runs out of ink.

If is necessary to simply reseat the old cartridge, do not select "Reset Ink Level", but use "Connect instead from the same right click menu. This will send the print information, including the correct run time down to the Mini Touch, but will not reset the ink level.

### Ending the Program

In an attempt to ensure that the printers are shut down correctly, the software has a failsafe shut down method that will stop the printers from printing and then close down the software correctly.

The procedure for shut down prior to maintenance, cleaning or end of shift (or any other reason) is as follows

1) Disconnect the printers via the software, by clicking on Connection, then selecting Disconnect

| dys-HSAUSA-1.8        |      |          |          |              |                                   |
|-----------------------|------|----------|----------|--------------|-----------------------------------|
| Connection Exit       |      |          |          |              |                                   |
| Connect<br>Disconnect | 12/3 | 1/09     | DATE CO  | DE ACTIVE    |                                   |
| ESET RUN TI           |      | .40      | LANE COE | E INACTIVE   | SEND WHAPPERS                     |
| STATUS                | NAME | BEST BY  | RUN TIME | OPTION FIELD | CONTROLLER TRAFFIC                |
|                       | A01  | 12/31/09 | 08.56    | 010          | 0.000:<= "RES:0;Transmission OK#" |
|                       | A02  | 12/31/09 | 08.56    | 010          | 0.000:<= "RES:0;Transmission OK#" |
|                       | A03  | 12/31/09 | 08.56    | 010          | 0.000:<= "RES:0;Transmission OK#" |
|                       |      |          |          |              |                                   |

After this is carried out, all printers that are enabled will be disconnected. The screen will show as follows

| S Edys-HSAUSA-1.8    |                      |      |          |            |              |                            |  |  |  |
|----------------------|----------------------|------|----------|------------|--------------|----------------------------|--|--|--|
| File                 | File Connection Exit |      |          |            |              |                            |  |  |  |
| 2                    | BEST BY 12/31/09     |      | 1/09     | DATE CO    | DE ACTIVE    | SEND WRAPPERS              |  |  |  |
| RESET RUN TIME 08.40 |                      | 40   | LANE COD | E INACTIVE |              |                            |  |  |  |
|                      | STATUS               | NAME | BEST BY  | RUN TIME   | OPTION FIELD | CONTROLLER TRAFFIC         |  |  |  |
| 23                   |                      | A01  | 12/31/09 | 08.57      | 010          | 0.125:Disconnect Complete! |  |  |  |
|                      |                      | A02  | 12/31/09 | 08.57      | 010          | 0.125:Disconnect Complete! |  |  |  |
|                      |                      | A03  | 12/31/09 | 08.57      | 010          | 0.125:Disconnect Complete! |  |  |  |
| 32                   |                      | A04  | 12/31/09 | 08.57      | 010          | 0.125:Disconnect Complete! |  |  |  |
|                      |                      | A05  | 12/31/09 | 08.57      | 010          | 0.125:Disconnect Complete! |  |  |  |
| 1                    |                      | A06  | 12/31/09 | 08.57      | 010          | 0.125:Disconnect Complete! |  |  |  |
|                      |                      | A07  | 12/31/09 | 08.57      | 010          | 0.125:Disconnect Complete! |  |  |  |
|                      |                      | A08  | 12/31/09 | 08.57      | 010          | 0.125:Disconnect Complete! |  |  |  |
|                      |                      |      |          |            |              |                            |  |  |  |

You will notice that all lanes have" Disconnect Complete" in the Controller Traffic column

It is now possible to Exit the Software by using the Exit selector on the top left of the screen, or the X button on the top right

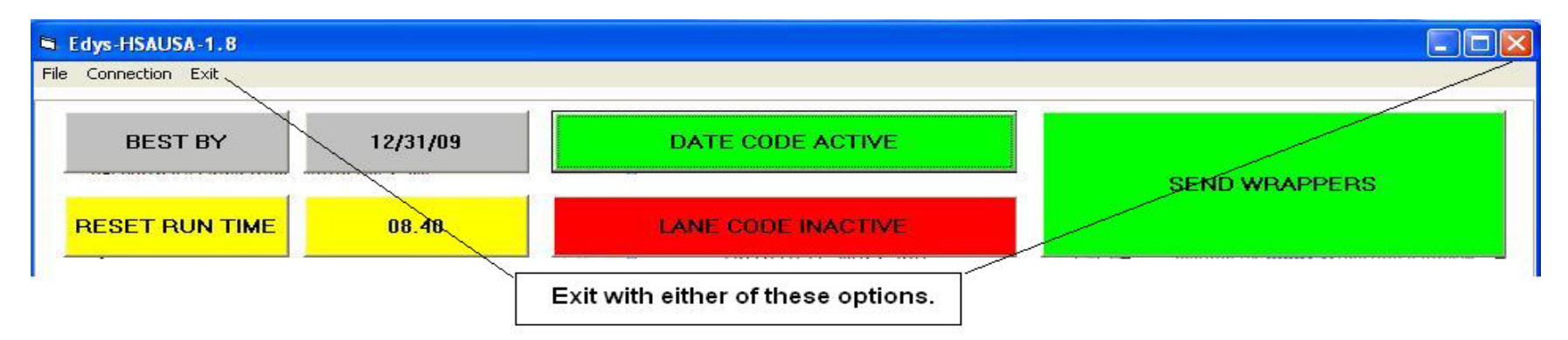

If this procedure is not carried out the software will inform the operator, that the program cannot be terminated, utilizing a message in the Controller Traffic column.

| 8    | 🗅 Edys-HSAUSA-1.8    |                  |               |          |              |                                |  |  |  |
|------|----------------------|------------------|---------------|----------|--------------|--------------------------------|--|--|--|
| File | File Connection Exit |                  |               |          |              |                                |  |  |  |
| 1    | BEST BY              | BEST BY 12/31/09 |               | DATE CO  | DE ACTIVE    | SEND WBAPPERS                  |  |  |  |
|      |                      |                  | 8.40 LANE COL |          | E INACTIVE   |                                |  |  |  |
|      | STATUS               | NAME             | BEST BY       | RUN TIME | OPTION FIELD | CONTROLLER TRAFFIC             |  |  |  |
|      |                      | A01              | 12/31/09      | 08.55    | 010          | : Cannot terminate while conne |  |  |  |
|      |                      | A02              | 12/31/09      | 08.55    | 010          | : Cannot terminate while conne |  |  |  |
|      |                      | A03              | 12/31/09      | 08.55    | 010          | : Cannot terminate while conne |  |  |  |
|      |                      | A04              | 12/31/09      | 08.55    | 010          | : Cannot terminate while conne |  |  |  |

All of these options are available whether the Date Code is active or the Lane code is active. The active selection is always in green, as below.

Date Code Active

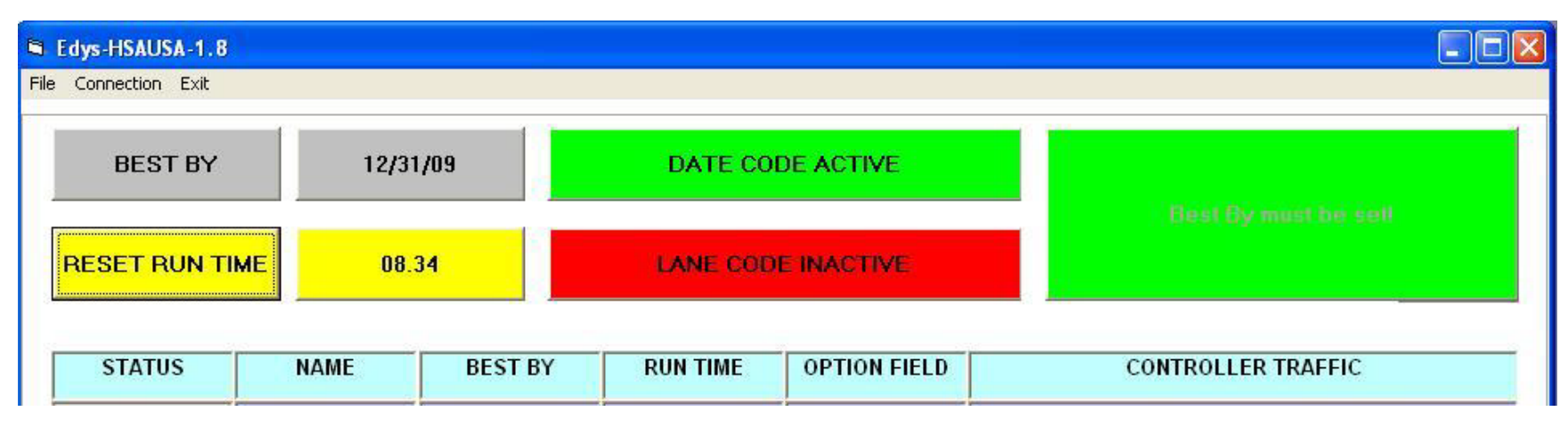

#### Lane Code Active

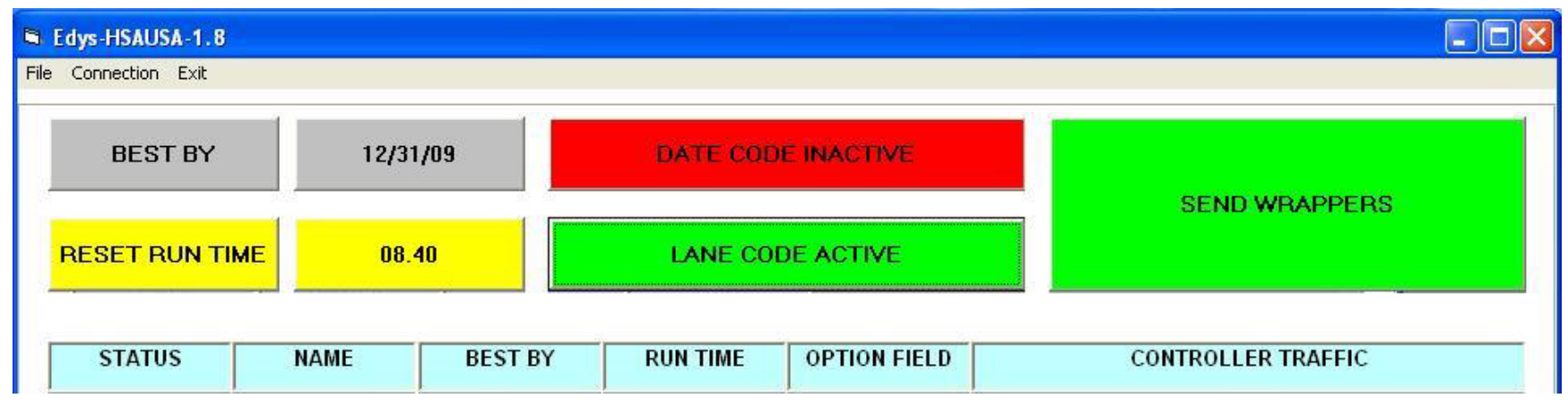

The only difference in any procedure is when the Lane Code is active the software does not need the operator to set the sell by date before sending the wrappers.

Sample Messages that are printed

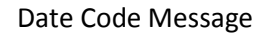

| Best By:11/18/09 Date Generated by software |                                 |                                                |                              |  |  |  |  |
|---------------------------------------------|---------------------------------|------------------------------------------------|------------------------------|--|--|--|--|
| 18-16                                       | 44 010                          | 09.11                                          | A01                          |  |  |  |  |
| Factory Code (fixe                          | ed)                             | Run Time<br>(updated by software every minute) |                              |  |  |  |  |
|                                             | Line Number (variable in setup) | La                                             | ne Number(variable in setup) |  |  |  |  |

#### Lane Code Message

| A01                            |  |  |
|--------------------------------|--|--|
| Lane Number(variable in setup) |  |  |
|                                |  |  |
|                                |  |  |

These 2 messages are fixed within the Min Touch, and cannot be changed. If the message information is required to be changed, please contact Dartronics Technical Support.

#### Trouble Shooting the Connection between the Software and the Mini Touch units.

#### Normal Reasons for NO CONNECTIVITY

- 1) The MINI TOUCH is turned off
- 2) The IP address is set incorrectly
- 3) The Ethernet Cable (RJ45) is either disconnected or damaged.

#### Resolutions for this error

- 1) Turn ON the Mini Touch (The Screen should illuminate)
- 2) Check the IP address in the SET UP Screen matches that on the Mini Touch
- 3) Replace the Ethernet Cable

#### How to check the IP Address on the Mini Touch

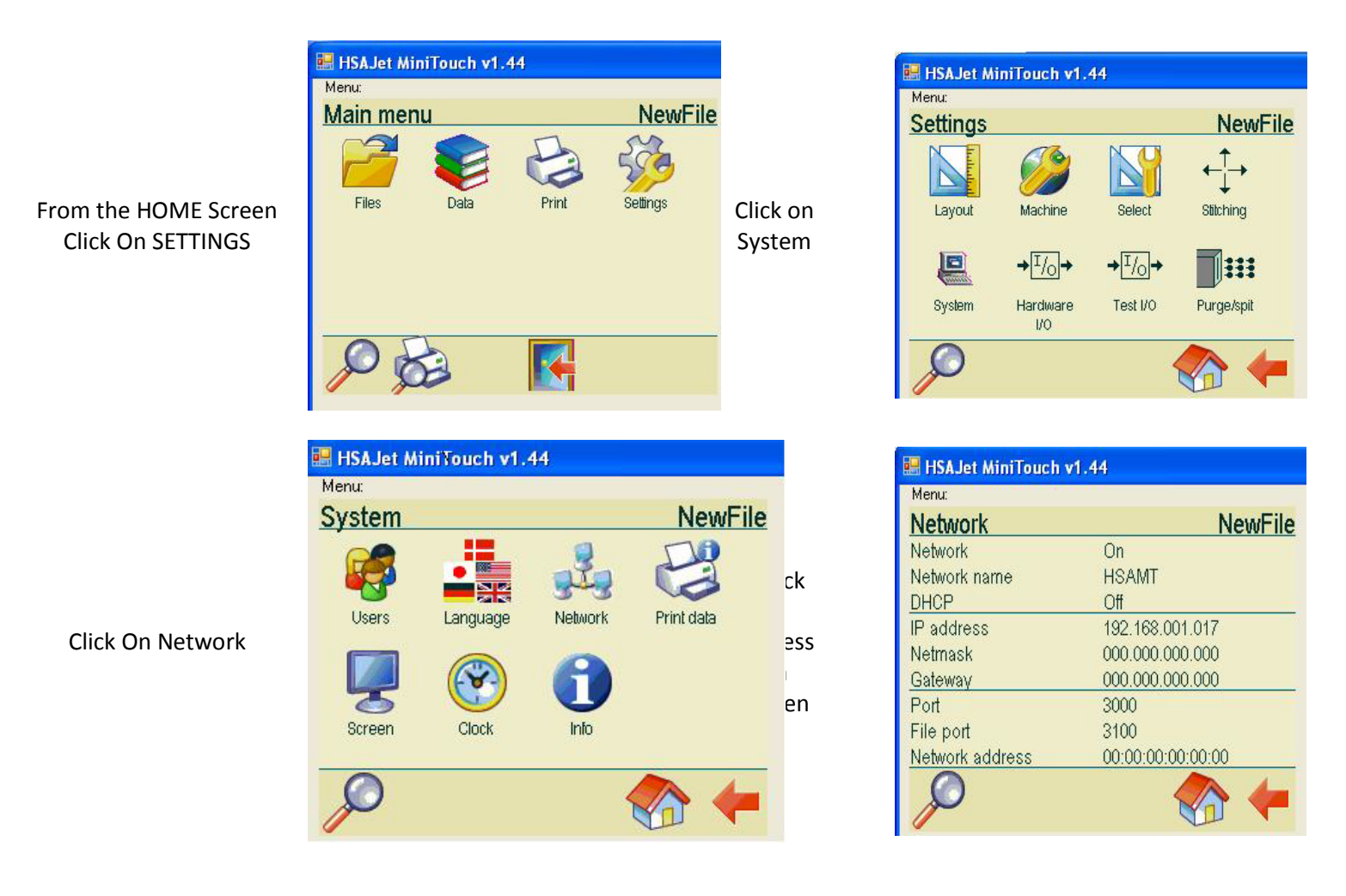